## 【一太郎 2020 編】

テキストファイルを文字化けしないように開くマル秘テク

テキストファイルを開く際、一太郎 2020 の初期設定ではプレビューが表示され、適切な 文字コードを選択してから開くことができます。文字化けが起こりがちな、人から受け取 ったテキストファイルを開くときなどに有効です。

1. [ファイルー開く] を選択します。

| D | 新規作成( <u>N</u> )                         | Ctrl+N            |                                      | 文字 |
|---|------------------------------------------|-------------------|--------------------------------------|----|
|   | 間く( <u>O</u> )<br>開じる( <u>O</u> )        | Ctrl+O<br>Ctrl+F4 | 「しいドキュメソトウィンドウを開き、温沢した文音を<br>読み込みます。 |    |
|   | 上書保存( <u>S</u> )<br>名前を付けて保存( <u>A</u> ) | Ctrl+S<br>Ctrl+2  |                                      | n. |
| 1 | 他形式の保存/開く( <u>H</u> )                    | ,                 |                                      |    |
|   | 一太郎Pad(])                                |                   |                                      |    |
|   | テンプレートを開く( <u>L</u> )                    | ,                 |                                      |    |
| T | アウトプットナビ(G)                              |                   |                                      |    |
| 1 | パックアップ( <u>B</u> )                       | ,                 |                                      |    |
|   | 文書補助(①<br>シート(E)                         | ,                 |                                      |    |
|   | 文書スタイル(Y)<br>1 印刷ブレビュー(Y)<br>1 印刷(P)     | Ctrl+P            |                                      |    |
| 9 | 送信( <u>M</u> )                           | Gairt             |                                      |    |
| 3 | - 大郎の終了(区)                               | Alt+F4            |                                      |    |
|   |                                          |                   |                                      |    |

2. [開く] ダイアログボックスで、開きたいテキストファイルを選んで [OK] をクリッ クします。

| Spinetrant Statemen | nganété gantané | a hararaa faaraa    | 20                                                                                                    | 0 70<br>22 - 1 - 1 - 1 - 1 - 1 - 1 - 1 - 1 - 1 | 80 90    |
|---------------------|-----------------|---------------------|----------------------------------------------------------------------------------------------------|------------------------------------------------|----------|
| 開く - ドキュメント         |                 |                     |                                                                                                    |                                                | ×        |
| 操作(E) 表示(V) 並/      | <替え(S) ジャンプ(J)  | クリップフォルダ(L)         |                                                                                                    |                                                |          |
| 場所(1) 🔮 ドキュメント      | •               | ~                   | 🔁 🔀 H 🔀                                                                                                    | 8= - 18                                        |          |
| 名前                  |                 | ታሪን                 | く 種類                                                                                                    | 更新日時                                           | 見出       |
| 1つ上へ                |                 |                     |                                                                                                    |                                                | 11-25-20 |
| 2015                |                 |                     | ファイル フォルダー                                                                                                    | 2019/11/27 17:1                                | 1        |
| 2016                |                 |                     | ファイル フォルター                                                                                                    | 2019/11/27 17:10                               | )<br>e   |
| 2017                |                 |                     | ファイル フォルダー                                                                                                    | 2019/11/27 17:1                                | 8        |
| 2019                |                 |                     | ファイル フォルダー                                                                                                    | 2020/07/20 13:2                                | 9        |
| SIMフリースマホ入門         | ]               | 4K)                 | 8 デキスト ドキュメン                                                                                                    | ~ 2020/07/17 17:0:                             |          |
|                     |                 |                     |                                                                                                    |                                                |          |
|                     |                 |                     |                                                                                                    |                                                |          |
| c                   |                 |                     |                                                                                                    |                                                | >        |
|                     |                 |                     | (Contraction of the contraction of the contraction |                                                |          |
| J71ル治/URL検索(N)      | SIMJU-XYTAPI    |                     | ~                                                                                                    |                                                |          |
| ファイルの種類(T)          | すべてのファイル(**)    |                     | ~                                                                                                    |                                                |          |
| ≣¥\$#(D)            |                 |                     | OK                                                                                                    | *                                              | ເສເພ     |
| s+IPU(107           |                 | Ľ                   |                                                                                                    | 11200                                          | ~~~~~    |
|                     | 1 March 100     | MARCHINE CONTRACTOR |                                                                                                    |                                                |          |

 $\downarrow$ 

3. [文字コードを選択して開く] ダイアログボックスが開きます。[文字コード] で [自 動判定] が選択され、右側にはプレビューが表示されます。文字化けしていればほかの 文字コードを選択します。プレビューに問題がなければ [OK] をクリックします。

※自動判定以外の文字コードは [シフト JIS/Unicode] [UTF-8] [JIS] [EUC] から選べま す。

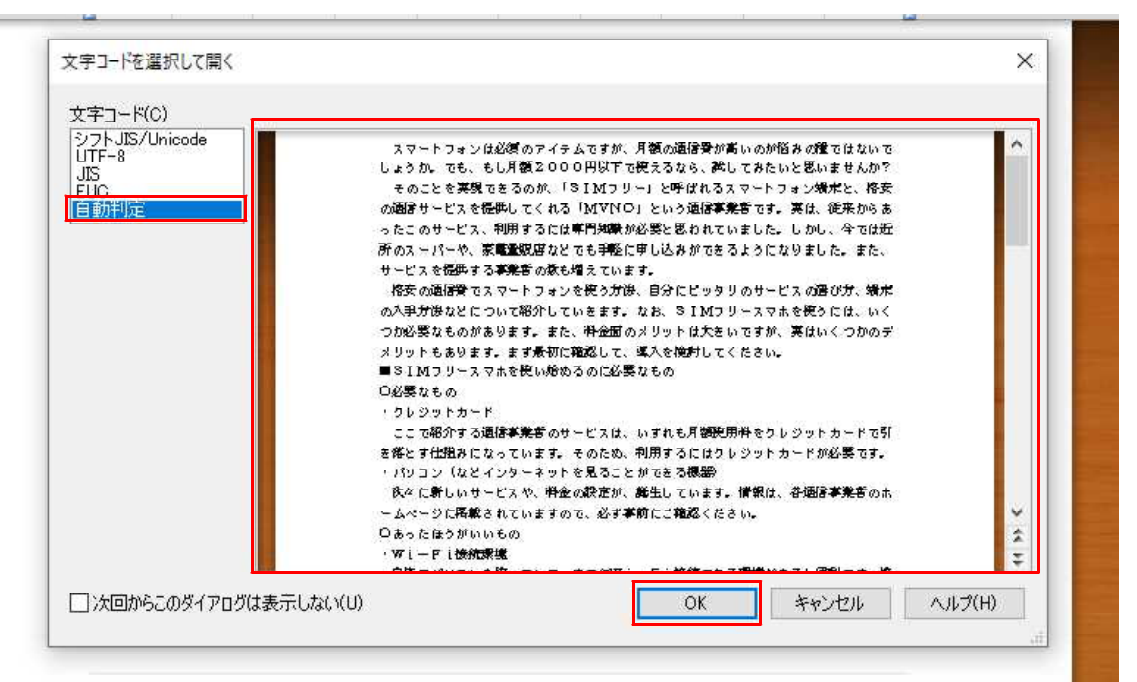

 $\downarrow$ 

4. プレビューで確認した文字コードで、テキストファイルを開けます。

| 🛃 一太郎<br>毛 ファイル | 郎 - [SIM7J-ス7ホ入門.txt - 保存形式/テキxł形式]<br>ル 編集 表示 挿入 書式 新想 ツール ウインドウ ヘルプ アドイン 3UST_PDF_4                                                                                                    |                  |
|-----------------|----------------------------------------------------------------------------------------------------|------------------|
|                 | 🗳 · 造 🍙 · 📱 🛞 📾 · 🔈 · 🔉 🖿 🎁 🗩 🗭 🔎 🛃                                                                                                    | × <del>7</del> A |
| / 17            |                                                                                                    |                  |
|                 | 0 10 20 30 40 50 60 70                                                                                                    |                  |
| 1               | ファーレフェンリナル道のマノテルですが、日短の時後に連め立いのも2枚2点の通                                                                                                    |                  |
| 88 2            | - ペイントフォブは2020のフィナナムて外に力能の回転は知識の時にの100の0年<br>- ペリカロペレトラム・デキト 41-10月の10日のドアで使えるから「銀レビネス                                                                                                    |                  |
| 3               |                                                                                                    |                  |
| P 4             | そのことを実現できるのが、「SIMフリー」と呼ばれるスマートフォン端                                                                                                    |                  |
| := 5            | 5 末と、格安の通信サービスを提供してくれる「MVNO」という通信事業者で                                                                                                    |                  |
| := 6            | 3  す。実は、従来からあったこのサービス、利用するには専門知識が必要と思わ                                                                                                    |                  |
| n 7             | 7 れていました。しかし、今では近所のスーバーや、家電電調告などでも手軽に<br>- カレジョンがで考えてきにすりにす。ナイト、サレビュア連邦生ません特別                                                                                                    |                  |
| - 8             | ) 中し込みができるようになりました。また、ケービスで提供する事素者の飲や<br>  袖子プレます ===                                                                                                    |                  |
| ✓ 10            |                                                                                                    |                  |
| 11              | び方、端末の入手方法などについて紹介していきます。なお、SIMフリース                                                                                                    |                  |
| 12              | ?」 マホを使うには、いくつか必要なものがあります。また、料金面のメリットは                                                                                                    |                  |
| 13              | 3 大きいですが、実はいくつかのデメリットもあります。まず最初に確認して、                                                                                                    |                  |
| 14              | 4. 導入を検討してくたさい。◎<br>- ラインマーレーマーナン使いかやるのに心理なため。                                                                                                    |                  |
| 15              | ■SIMフリースマホを使い始めるのに必要なもの回<br>  ○公連力は山山                                                                                                    |                  |
| 10              | ) ◇D/安保3000000000000000000000000000000000000                                                                                                    |                  |
| 18              | ここで紹介する通信事業者のサービスは、いずれも月額使用料をクレジット                                                                                                    |                  |
| 19              | カードで51 は落とす仕組みになっています。そのため、利用するにはクレジッ                                                                                                    |                  |
| 20              | ) トカードが必要です。◎                                                                                                    |                  |
| 21              | - パソコン(などインターネットを見ることができる機器)回                                                                                                    |                  |
| 22              | / パタに称しいソービス42、料金の設定が、誕生しています。11階刻よ、各連信<br>- 本業学校のまたしたが、237日観報されていますので、心が電動に「常識別」ださい、 m                                                                                                    |                  |
| 23              | ) 学校者のハーム へ こうな嫌なされていなすの C、20字字前にこう連続へたさい。 B<br>( つあったほうが) いちの周                                                                                                    |                  |
| 24              | - Con J L Co J L Co S L Co S L CO S L CO S |                  |
| 26              | 自宅でパソコンを使っていて、すでにWi--Fi接続できる環境があると便                                                                                                    |                  |
| 27              | 1 利です。格安の通信サービスには、データ量の制限があります。動画の視聴                                                                                                    |                  |
| 28              | 3 や、アブリの奥斯などは、WiーFi接続環境ならは、テータ里にかかわらす。<br>- 利田であます。一                                                                                                    |                  |
| 29              | j Aphticaty. 🗉                                                                                                    |                  |
| 30              | 」   ■SIMフリースマホのメリット/デメリット@                                                                                                    |                  |
| 32              |                                                                                                    |                  |
| 33              | 3 ・料金回                                                                                                    |                  |
| 4. 1-           |                                                                                                    |                  |
|                 | 挿入 0 文字   シフトJIS   M S 明観,標準 10.5m <sup>*</sup> () ト                                                                                                    |                  |
| F1 A#7*         |                                                                                                    |                  |

## ●確認のダイアログボックスを非表示にする/再表示する

1. [次回からこのダイアログは表示しない]をオンにするとこの確認操作が省かれるようになります。

| ジフトJIS/Unicode<br>UTF-8<br>JIS<br>EUC | スマートフォンは必要のアイテムですが、月額の通貨費が高いのが俗みの建てはないで<br>しょうか。でも、もし月額2000円以下で使えるなら、続しておたいと思いませんか?<br>そのことを実現であるのが「SIM7リー」と呼ばれるスマートフォンの構定と、格会<br>2019日、ビス・英語サーマンタストロングについた2019年第二本、学校、体育の2 | Â |
|---------------------------------------|----------------------------------------------------------------------------------------------------|---|
|                                       | の調査サービスを始めしてくれる「以りいし」という通道 <b>キキ</b> キのGF、時に、400米からあ<br>ったこのサービス、利用するには <b>単門知識</b> が必要と思われていました。しかし、今では近<br>読みっしい。 第 <b>時期</b> 間がいなった範疇で用いはもかったなしなったしました。                  |   |
|                                       | 2010.5 201175、赤 <b>電気20</b> 日などでもサキビルサロビタができるようになりました。また、<br>サービスを <b>提供する事業者の数も増</b> えています。                                                                                |   |
|                                       | 格安の通信費でスマートフォンを使う対決、自分にピッタリのサービスの通び方、蟻木                                                                                                    |   |
|                                       | の入単方波などについて紹介していきます。なお、SIMフリースマホを使うには、いく                                                                                                    |   |
|                                       | つか必要なものがあります。また、脊金面のメリットは大をいですが、英はいくつかのデ                                                                                                    |   |
|                                       | メリットもあります。まず最初に確認して、導入を使用してくたさい。<br>■ STMコリースコナを除い始めるみに必要なすみ                                                                                                    |   |
|                                       | ■311179~スマルをためめあるのにお来なもの<br>○必要かため                                                                                                    |   |
|                                       | ・クレジットカード                                                                                                    |   |
|                                       | ここで紹介する通信事業者のサービスは、いずれも月額使用料をクレジットカードで引                                                                                                    |   |
|                                       | を落とす仕組みになっています。そのため、利用するにはクレジットカードが必要です。                                                                                                    |   |
|                                       | ・パリコン(などインターネットを見ることができる機器)                                                                                                    |   |
|                                       | 政々に新しいサービスや、料金の設定が、 <b>純</b> 生しています。情報は、谷通営 <b>事業</b> 者のホ                                                                                                    |   |
|                                       | ームページに掲載されていますので、4257事前にご確認ください。<br>〇十二十〇本校1111年~                                                                                                    | ž |
|                                       |                                                                                                    | 2 |

- $\downarrow$
- 2. 再度表示させるには、[ツールーオプションーオプション]を選択します。

| 2   | 一太郎 -        | [SIM7IJ-ス | マホ入門.txt        | t - 保存形式      | 式/テキスト形ヨ      | t]              |           |                            |                                            |          |                  |       |                         |
|-----|--------------|-----------|-----------------|---------------|---------------|-----------------|-----------|----------------------------|--------------------------------------------|----------|------------------|-------|-------------------------|
| •   | ファイル         | 編集        | 表示              | 挿入            | 書式            | 野緑              | ツール(T)    | ウィンドウ                      | ヘルプ                                        |          |                  | PDF_4 |                         |
|     | 1 🗳          | •         | <u>₿</u> •      |               |               | <b>.</b>        | 文書<br>スペル | 校正(E)<br>レチェック( <u>K</u> ) | ;=                                         | တ္       | <u>Q</u> .       |       |                         |
| 1   | IŤſ          | ş 🔽 🔟     | E [707          | 55ム ~         | 1 1 改行        | 前除 国            | -ing 1/42 | オーション( <u>M</u> )…         |                                            |          |                  |       |                         |
| •   |              | 0         | 10              | 20            | 30            |                 | 王 文書      | 要約( <u>S</u> )             |                                            | 70       |                  |       |                         |
|     | - 1          | スマー       | トフォン            | は必須の          | アイテム          | ですが、月           | 添則        | (赤人和)(P)                   | • ▶種                                       |          |                  |       |                         |
| 00  | 2            | ではない      | でしょう;           | か。でも          | 、もし月          | 額2000           | 日次        | /窯51( <u>M</u> )           | <b>'</b> 7                                 |          |                  |       |                         |
| 0   | 3            | たいと思      | いません            | か? m<br>ーナーー  | 100 F.S.      | 10000000        | 🦁 単語      | 登録( <u>W</u> )             | 20                                         | 9        |                  |       |                         |
| ~   | 4            | そのこ キャーや  | とを実現            | でぎるの          | の、 15         | IMフリー           | 入力        | 設定(1)                      | ▶ /3帰                                      | 5        |                  |       |                         |
| :=  | C<br>R       | ホム、恰      | 安の通信            | ワーヒス          | を提供し          | ビス 利田           | 拡張        | 機能(⊻)                      | • F C                                      |          |                  |       |                         |
|     | 7            | れていま      | した。し            | かし、今          | では近所          | C 八、小石<br>のスーパー | 图 感太      | ( <u>B</u> )               | 615<br>615                                 |          |                  |       |                         |
| "   | 8            | 申し込み      | ができる            | ようにな          | りました          | 。また、サ           | \$11/+1   | (A)                        | , įt                                       |          |                  |       |                         |
| . 1 | 9            | 増えてい      | ます。 🖻           |               |               |                 | +75       | (A)                        |                                            | +7: =2/0 |                  |       | - ナ郎の海集・場件環境の文書ファイルのパック |
| *   | 10           | 格安の       | 通信費で            | スマート          | フォンを          | 使う方法、           |           |                            |                                            | 1072710  |                  |       | アップなどの設定を行います。          |
|     | 11           | び方、端      | 末の入手            | 方法など          | について          | 紹介してい           | 1 7-9     | -X1F( <u>D</u> )           |                                            | カラーバレット  | ( <u>C</u> )     | Ť     |                         |
|     | 12           | マホを使      | うには、!           | いくつかい         | 必要なも          | のかありま<br>ロットもま  | す。また、     | 、料金面の><br>キゴ島如い%           | リッ ション ション ション ション ション ション ション ション ション ション | グラデーション  | バターン( <u>P</u> ) |       |                         |
|     | 13           | 道入を給      | すか、美国           | ださい           | 0.000 X.      | 000 1 2 2       | 28.90     | a, 9 µ⊋*/∏ ⊂u              | ŧā.s O                                     | 環境ファイル   | (E)              | - N   |                         |
|     | 15           | =SIM      | フリース            | マホを使          | い始める          | のに必要な           | ŧთజ       |                            |                                            | 互换設定/二   | レバータ( <u>G</u> ) | - • • |                         |
|     | 16           | 〇必要な      | もの回             |               |               |                 | 1997.07P  |                            |                                            | アドイン設定   | (5)              |       |                         |
|     | 17           | ・クレジ      | ットカー            | F 🗉           |               |                 |           |                            |                                            | アドイン解除   | (R)              |       |                         |
|     | 18           | ここで       | 紹介する            | 通信事業          | 者のサー          | ビスは、い           | ずれも月れ     | 額使用料をク                     | レジッ・                                       |          |                  |       |                         |
|     | 19           | カードで      | 引き落と            | す仕組み          | になって          | います。そ           | のため、 🤅    | 利用するにに                     | \$クレジッ                                     |          |                  |       |                         |
|     | 20           | トカード      | が必要で            | <b>द</b> ु छ  | + + +         | ロマーしょう          | - 大学 ス 松和 | - (0                       |                                            |          |                  |       |                         |
|     | 21           | ・ハンコーンからに | ン (など<br>毎日 いせ: | 1 ノダー<br>ニビフめ | イツトで、<br>おいかの | 兄ることか<br>恐宁が 誕  | じきる機能     | 話ノ थ<br>ます → 唐朝・           | + 安滿信                                      |          |                  |       |                         |
|     | 22           | 「「「「「」」」  | 新しいう<br>ホームペー   | ービス や         | 、竹並のは載されて     | 以近り、 誕<br>いますので | エレーマーム    | みり。 (月刊)(の<br>前にご)確認/2     | におき通信                                      | i<br>Fil |                  |       |                         |
|     | 23           | - のあった    | ほうがい            | いもの 🗉         | #04/01/01/01  | 0. OK 9 05 C.   |           | 111                        | .,                                         |          |                  |       |                         |
|     | 25           | •Wi-      | Fi接続            | 環境₪           |               |                 |           |                            |                                            |          |                  |       |                         |
|     | 26           | 自宅で       | バソコン            | を使って          | いて、す          | reiew i –       | Fi接続      | できる環境は                     | あると便                                       |          |                  |       |                         |
|     | 27           | 利です。      | 格安の通            | 信サービ          | スロよ、          | データ量の           | 制限があ      | ります。動画                     | 回の視聴                                       |          |                  |       |                         |
|     | 28           | や、アフ      | リの更新            | などは、          | Wi-F          | 接続環境            | ならは、う     | テータ重にな                     | かわらす                                       |          |                  |       |                         |
|     | 29           | ™ानी °ॅ   | at 9 。 ₪        |               |               |                 |           |                            |                                            |          |                  |       |                         |
|     | 301          |           |                 |               |               |                 |           |                            |                                            |          |                  |       |                         |
|     | 1            |           |                 |               |               |                 |           |                            |                                            |          |                  |       |                         |
|     | $\downarrow$ |           |                 |               |               |                 |           |                            |                                            |          |                  |       |                         |

- 3 -

3. [ファイル操作-ファイル操作]の[テキストファイル読込時に文字コードを選択する]を[する]に変更して、[OK]をクリックします。

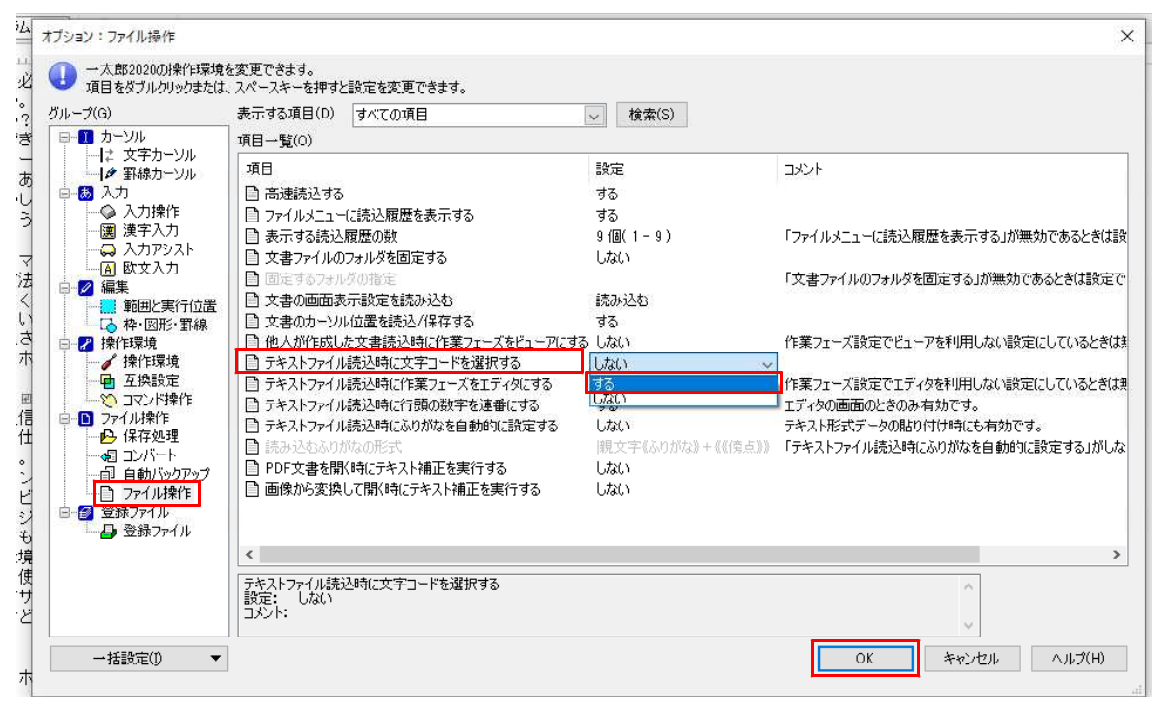